Assinador Digital de Documentos do e-Fisco

# Sumário

| ١.   | Introdução                                               | . 3 |
|------|----------------------------------------------------------|-----|
| II.  | Verificando o Java                                       | . 3 |
| III. | Configurando Java para aceitar o certificado da SEFAZ-PE | . 5 |
| IV.  | Obtendo mais ajuda                                       | . 8 |

## I. Introdução

O *Assinador de Documentos do e-Fisco* é um <u>componente de software</u> que permite, aos usuários do e-Fisco, <u>assinarem digitalmente</u> os documentos que serão armazenados no repositório de dados do e-Fisco, conferindo maior segurança ao sistema.

Tal componente foi desenvolvido sob uma tecnologia chamada <u>Java Applet</u>. Por esta razão, para a utilização do componente é necessária a instalação do Java na estação de trabalho e seu correto funcionamento com o <u>Navegador Web (browser)</u> utilizado para acessar o e-Fisco. Os Navegadores Web homologados para uso com o Assinador são os <u>Internet Explorer (IE)</u> e <u>Mozilla Firefox</u>. Já as versões do Java suportadas são a 1.7 ou superiores.

Esse documento visa orientar os usuários quanto a possíveis problemas na utilização do Assinador de Documentos do e-Fisco e como obter ajuda para resolver tais problemas.

# II. Verificando o Java

Para verificar se o Java está corretamente instalado na estação de trabalho, acesse a página oficial <u>https://www.java.com/pt\_BR/</u>, clique no link "Eu tenho Java?" (Fig. 01) e, em seguida, no botão "Verificar versão do Java" (Fig. 02). **É altamente recomendada** a utilização da versão mais atual do Java.

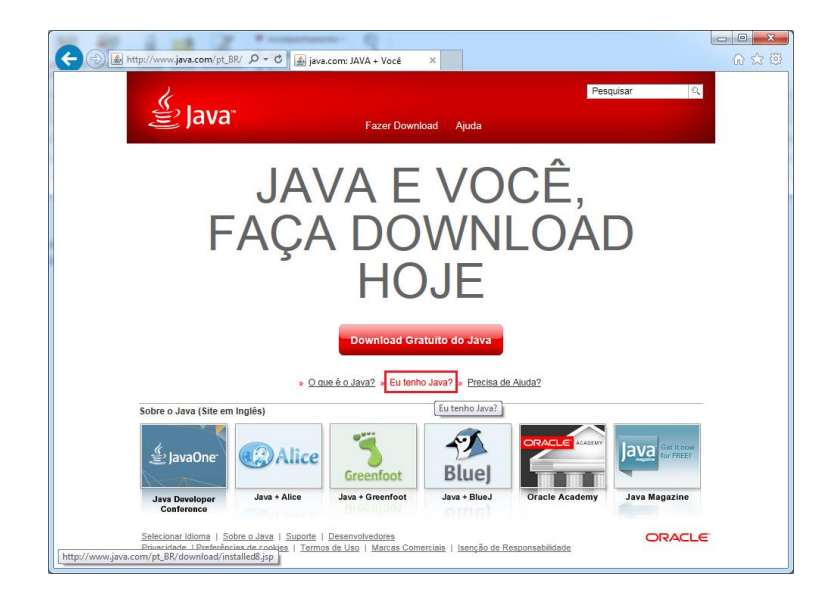

Fig. 01

| د الله الله: //www.java.com/pt_BR/، ه                                                                                                    | ・ C 通 Verificar Versão do Java ×                                                                                                    |
|----------------------------------------------------------------------------------------------------|----------------------------------------------------------------------------------------------------|
| الله المع<br>المعالي المعالم المعالي المعالي المعالي المعالي المعالي المعالي المعالي المعالي المعالي المعالي المعالي المعالي                                                                                                    | Pesquisar 오<br>Fazer Download Ajuda                                                                                                    |
| Recursos da Ajuda<br>- O. Sue é o. Java?<br>- Remover Versões Maia<br>Artidas<br>- Desativar O. Java<br>- Desativar O. Java<br>- Desativar O. Java<br>- Salucionar. Problemas do<br>Java<br>- Outro Tico de Austa<br>Todos os Downloads do<br>Java<br>Se voñ desejar fazer<br>download do Java para<br>outro computador ou<br>Stelena Operacional, clique<br>no link abaixo<br>Tudos os Downloads do<br>Java | Water Lessence/Jessen   Water Lessence/Jessence/Jessence |
|                                                                                                    |                                                                                                    |

Fig. 02

Se tudo ocorrer bem, uma tela similar à mostrada na Fig. 03 abaixo será exibida.

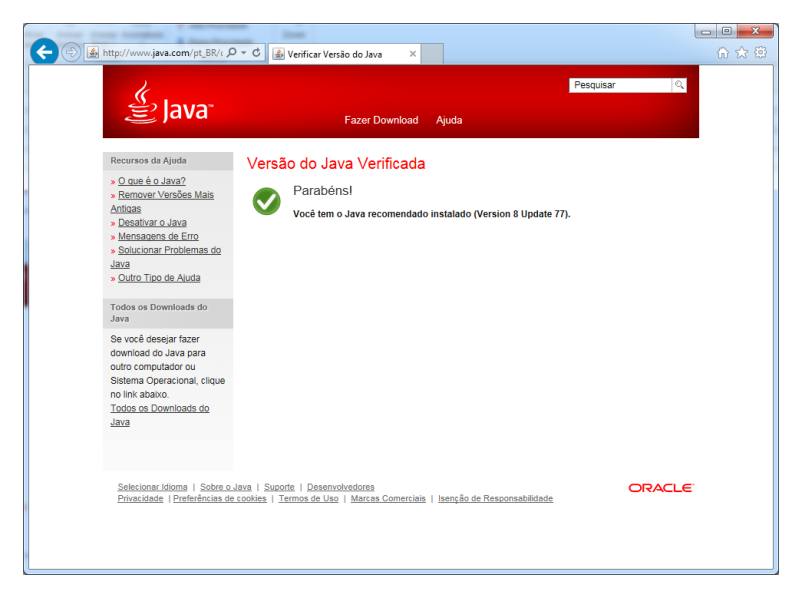

Fig. 03

**Caso ocorra algum problema,** acesse os "Recursos de Ajuda" do próprio site do Java, conforme Fig. 04 abaixo.

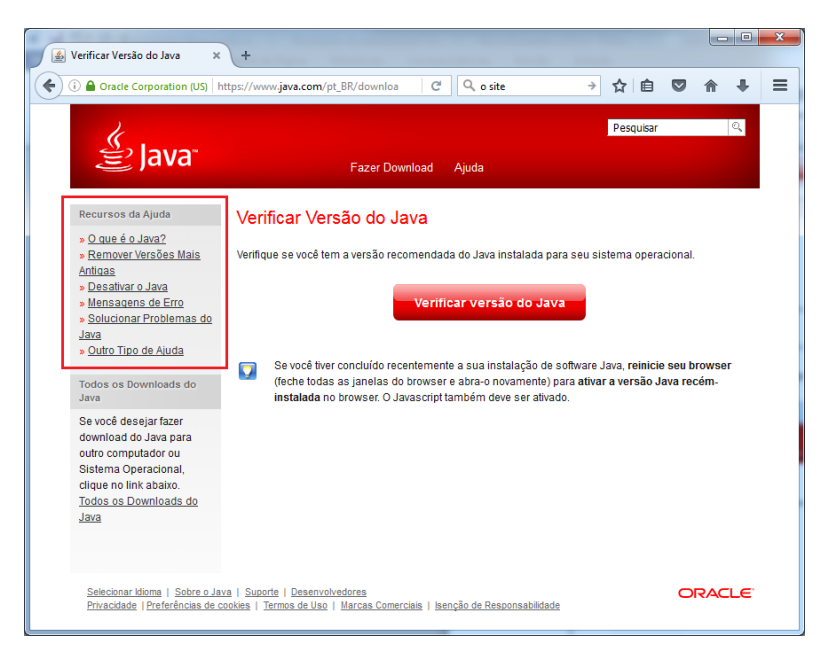

Fig. 04

#### III. Configurando Java para aceitar o certificado da SEFAZ-PE

O código fonte do Assinador de Documentos e-Fisco é assinado com um <u>certificado digital</u> da SEFAZ-PE. Isso garante a origem do <u>software</u>. Tal certificado foi emitido por uma <u>Autoridade</u> <u>Certificadora (AC)</u> que pertence a <u>Infraestrutura de Chaves Públicas Brasileira (ICP Brasil)</u>. Como o Java não vem com os certificados da ICP Brasil, é necessário adicioná-los manualmente.

- 1. Primeiro baixar os arquivos <u>1</u> ac raizbr v2.csr, <u>2</u> ac secretaria rfb v3.csr e <u>3 ac certisign rfb g4.csr</u>
- 2. Acessar o Painel de Controle do Windows;

| Programas (2) —       |        |            |             |          | _] |
|-----------------------|--------|------------|-------------|----------|----|
| Painel de Controle    |        |            |             |          |    |
| Painel de Controle    |        |            |             |          |    |
|                       | Local: | control (C | :\Windows\S | ystem32) |    |
|                       |        |            |             |          |    |
|                       |        |            |             |          |    |
|                       |        |            |             |          |    |
|                       |        |            |             |          |    |
|                       |        |            |             |          |    |
|                       |        |            |             |          |    |
|                       |        |            |             |          |    |
|                       |        |            |             |          |    |
|                       |        |            |             |          |    |
|                       |        |            |             |          |    |
|                       |        |            |             |          |    |
|                       |        |            |             |          |    |
|                       |        |            |             |          |    |
|                       |        |            |             |          |    |
|                       |        |            |             |          |    |
|                       |        |            |             |          |    |
| ₽ Ver mais resultados |        |            |             |          |    |
| Painel de Controle    |        | ×          | Desligar    | Þ        |    |
|                       |        |            | Y           | - 1      | _  |
| N 🔁 🔁                 | -      | 0          | a           |          |    |

Fig. 05

3. Na barra de pesquisas, procurar por Java e clicar no ícone "Java (32 bits)";

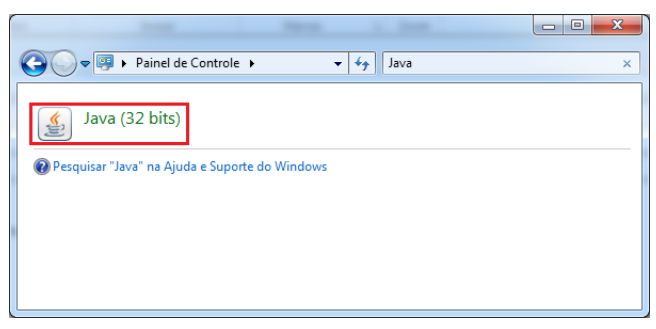

Fig. 06

4. Selecionar a aba Segurança e clicar no botão "Gerenciar Certificados";

| A Painel de Controle Java                                                                                                    |                          |
|----------------------------------------------------------------------------------------------------|--------------------------|
| Geral Atualizar Java Segurança Avançado                                                                                                    |                          |
| Ativar <u>c</u> onteúdo Java no browser                                                                                                    |                          |
|                                                                                                    |                          |
|                                                                                                    |                          |
| O nível de segurança das aplicações não está na lista de Exceções de Sites                                                                                       |                          |
|                                                                                                    |                          |
| Somente aplicações Java identificadas por um certificado de uma autoridade cor<br>ser executadas, e somente se o certificado puder ser verificado como não revoj | nfiável poderão<br>nado. |
|                                                                                                    |                          |
| <u>Alta</u>                                                                                                    |                          |
| As aplicações Java identificadas por um certificado de uma autoridade confiável                                                                                  | poderão ser              |
| executadas, mesmo que o status de revogação do ceruncado não possa ser ve                                                                                        | incado.                  |
|                                                                                                    |                          |
| Lista da Evraçãos da Sitas                                                                                                    |                          |
| As aplicações acionadas pelos sites listados abaixo terão permissão para serem ex                                                                                | ecutadas após os         |
| prompts de segurança apropriados.                                                                                                    |                          |
| Clique em Editar Lista de Sites<br>para adicionar itens a esta lista. Editar Lis                                                                                 | ta de Sites              |
|                                                                                                    |                          |
| Restaurar Prompts de Segurança Gerenciar                                                                                                    | Certificados             |
|                                                                                                    |                          |
|                                                                                                    | Importar, exportar       |
| OK Cancelar                                                                                                    | Aplicar                  |
|                                                                                                    |                          |

Fig. 07

 Selecionar "CA de Signatário" no campo "Tipo de certificado" e, para cada arquivo salvo no primeiro passo, clicar no botão "Importar", selecionar o arquivo a ser importado (seguindo a numeração do nome do arquivo) e clicar no botão "Abrir";

| Tipo de certificado: CA de Signatário |                        |        |
|---------------------------------------|------------------------|--------|
| Usuário Sistema                       |                        |        |
| Emitido para                          | Emitido por            |        |
|                                       |                        | Ŧ      |
|                                       | ortar Remover Detalhes |        |
|                                       |                        | Fechar |

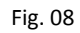

| 💰 Abrir        |                                                                            | x    |
|----------------|----------------------------------------------------------------------------|------|
| Pesquisar em:  | 🔒 Ac_assinador_codigo 🔹 🔹 🔊                                                |      |
| Itens Recentes | 1_ac_nizbr_v2.csr   2_ac_secretaria_rfb_v3.csr   3_ac_certisign_rfb_g4.csr |      |
| Área de Trab   |                                                                            |      |
| Documentos     |                                                                            |      |
| Computador     |                                                                            |      |
| Rada           | Nome do arquivo: 1_ac_raizbr_v2.csr                                        |      |
| Rede           | Arquivos do tipo: Certificate Files (.csr, .p12)                           | ur 🔤 |
|                | Fig. 09                                                                    |      |

6. Após executar o quinto passo, para os três arquivos, o Java estará configurado para aceitar o certificado da SEFAZ-PE, a tela ficará semelhante à Fig. 10 abaixo:

| tificados                                     |                                                                                                    |
|-----------------------------------------------|----------------------------------------------------------------------------------------------------|
| po de certificado: CA de Signatário           |                                                                                                    |
| Jsuário Sistema                               |                                                                                                    |
| Emitido para                                  | Emitido por                                                                                                    |
| Autoridade Certificadora Raiz Brasileira v2   | Autoridade Certificadora Raiz Brasileira v2                                                                                                    |
| AC Secretaria da Receita Federal do Brasil v3 | Autoridade Certificadora Raiz Brasileira v2                                                                                                    |
| AC Certisign RFB G4                           | AC Secretaria da Receita Federal do Brasil v3                                                                                                    |
|                                               |                                                                                                    |
| Importar Exporta                              | r Re <u>m</u> over <u>D</u> etalhes                                                                                                    |
|                                               | Fed                                                                                                    |
|                                               | and the local data and the local data and t |

## IV. Obtendo mais ajuda

Caso seu certificado não esteja sendo listado ou você esteja enfrentando problemas para instalá-lo, entre em contato com a emissora de seu certificado. O <u>Instituto Nacional de</u> <u>Tecnologia da Informação (ITI)</u> possui uma lista das Autoridades Certificadoras da ICP Brasil neste endereço <u>http://www.iti.gov.br/index.php/icp-brasil/estrutura</u>.

Caso haja problemas com o *Assinador de Documentos do e-Fisco,* entre em contato com o **Telesefaz** pelo site <u>https://www.sefaz.pe.gov.br/Servicos/Paginas/TeleSefaz.aspx</u> ou através do telefone **0800-285-1244** 

Para um melhor atendimento do **Telesefaz**, é importante coletar algumas informações sobre o ambiente utilizado, tais como:

- Navegador Web e sua versão;
  - Para saber a versão do Internet Explorer (IE), pressionar a tecla "Alt", selecionar o menu "Ajuda" e clicar na opção "Sobre o Internet Explorer".
  - Para saber a versão do Firefox, pressionar a tecla "Alt", selecionar o menu "Ajuda" e clicar na opção "Sobre o Firefox".
- Versão e configurações do Java. Para obter informações do Java, acessar o "Painel de Controle" do Windows, pesquise por JAVA, clicar no ícone encontrado e seguir os passos abaixo:
  - a. Acessar a **aba Java**, clicar no botão "Exibir..." e tirar uma cópia da tela (print screen);
  - b. Acessar a aba Segurança, clicar no botão "Gerenciar Certificados...", selecionar "CA Signatário" no campo "Tipo de certificado", verificar se existem os textos "AC Certisign RFB G4" e "Autoridade Certificadora Raiz Brasileira v2" na coluna "Emitido para", ou na aba "Usuário" ou na aba "Sistema".